補助―マスター編集―木取りマスター

| メニューファイル<br>パレット設定<br>樹種・等級マスター<br>村メニュー                                                                                                    | 編集( <u>E</u> )<br>読込( <u>L</u> ) |                                  |                                         |                                                     |   |
|----------------------------------------------------------------------------------------------------|----------------------------------|----------------------------------|-----------------------------------------|-----------------------------------------------------|---|
| 合板板取りマスター  を決めていた。  を取扱すマスター  た尺材マスター  木材単価マスター  合板単価マスター  合板単価マスター  ちゅー  ちゅ | 保存(5)                            |                                  | 木取りマスター編                                | 集 ×                                                 |   |
| 加上クルーフマスター<br>表示設定マスター<br>壁パネルパターンマスター<br>ダミー材マスター<br>伏図図面枠マスター<br>ユーザーファイルFD出力                                                                                                    |                                  | 木取サンプ<br>木取サンプ<br>木取サンプ<br>木取サンプ | レ<br>レ <u>壁</u> パネル別<br>レ <u>細</u> 泡領域別 | 編集( <u>E</u> )<br>道加( <u>A</u> )<br>肖彫余( <u>D</u> ) |   |
|                                                                                                    | 閉じる(2)                           |                                  |                                         | コピー(©)<br>名称変更( <u>B</u> )                          |   |
|                                                                                                    |                                  |                                  |                                         |                                                     | 2 |
|                                                                                                    |                                  |                                  |                                         | 基本設定( <u>k</u> )<br>終了( <u>X</u> )                  |   |

木取りマスターでは、木取りルールを作成し、作成したルールごとに木取り内容を設定します。

- 1 「木取りマスター」を選択し、「編集」をクリックします。
- ② 「木取りマスター編集」の画面が表示されます。
  「▲」「▼」をクリックすると、木取りルールの名称が並び替えできます。

補助-マスター編集-木取りマスター

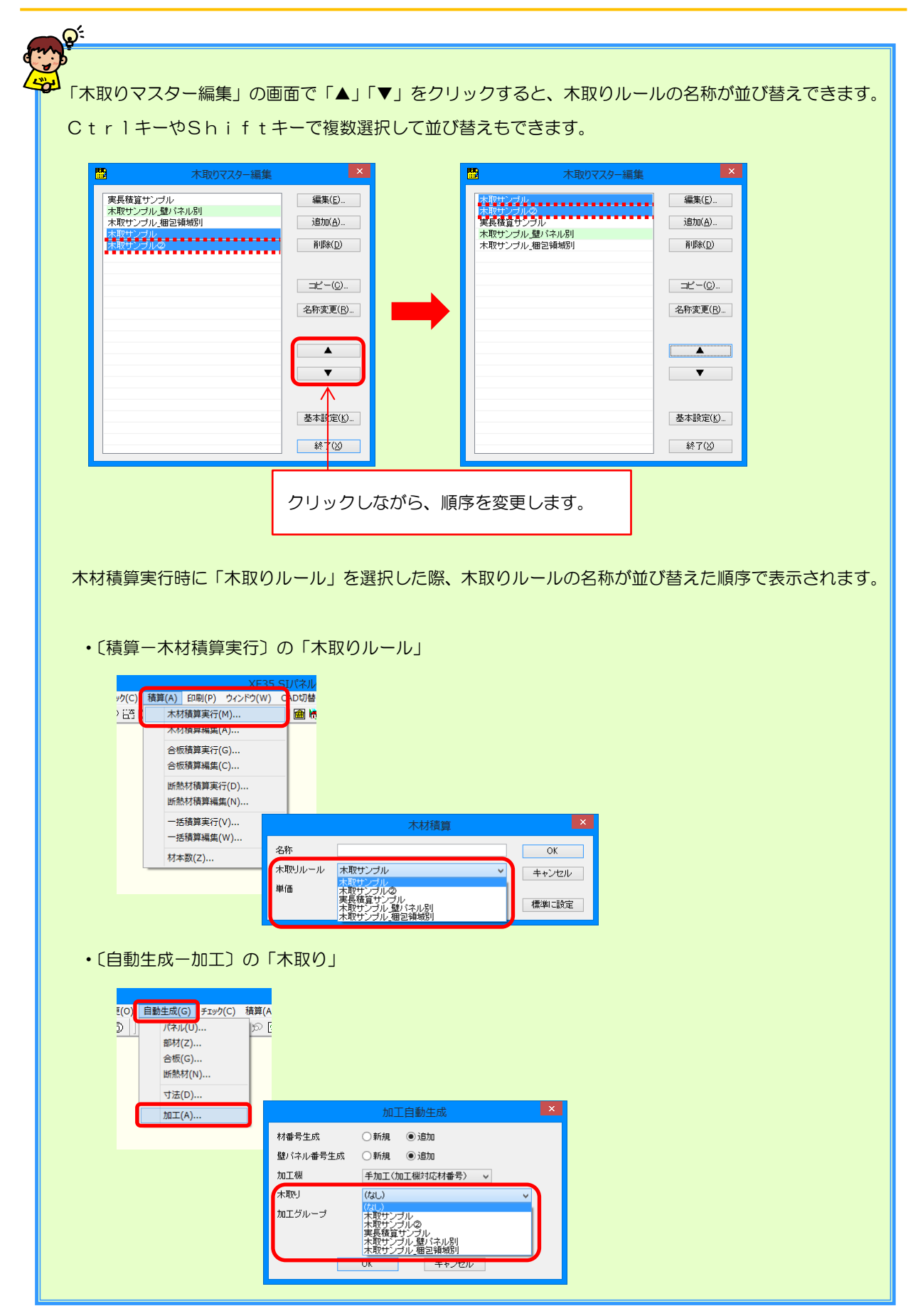